# Honeywell

## NXS Frequency Converters QUICK GUIDE

| Code  | Signal name             | Unit |
|-------|-------------------------|------|
| V1.1  | Output frequency        | Hz   |
| V1.2  | Frequency reference     | Hz   |
| V1.3  | Motor speed             | rpm  |
| V1.4  | Motor current           | А    |
| V1.5  | Motor torque            | %    |
| V1.6  | Motor power             | %    |
| V1.7  | Motor voltage           | V    |
| V1.8  | DC-link voltage         | V    |
| V1.9  | Unit temperature        | ç    |
| V1.10 | Motor temperature       | %    |
| V1.11 | Voltage input           | V    |
| V1.12 | Current input           | mA   |
| V1.13 | DIN1, DIN2, DIN3        |      |
| V1.14 | DIN4, DIN5, DIN6        |      |
| V1.15 | DO1, RO1, RO2           |      |
| V1.16 | Analogue output current | mA   |
| M1.17 | Multimonitoring items   |      |

#### Table 1. Monitoring Values.

#### IMPORTANT

Different All in One applications embody more monitoring values.

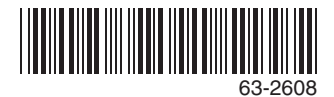

### **Application Selection**

- 1.Find the System Menu (M6)
- 2. Enter the Application selection page (S6.2).
- 3.Push the Menu button right to make the name of application blink.
- Browse through the applications with the Browser buttons and select another application with the Enter button.
  - NOTE: For closer information on application change, see Chapter 7.3.6.

### Language Selection

- 1.Find the System Menu (M6)
- 2.Enter the Language selection page (S6.1).
- 3.Push the Menu button right to make the name of language blink.
- 4.Browse through the languages with the Browser buttons and select another language with the Enter button.
  - NOTE: For closer information on language selection, see Chapter 7.3.6.

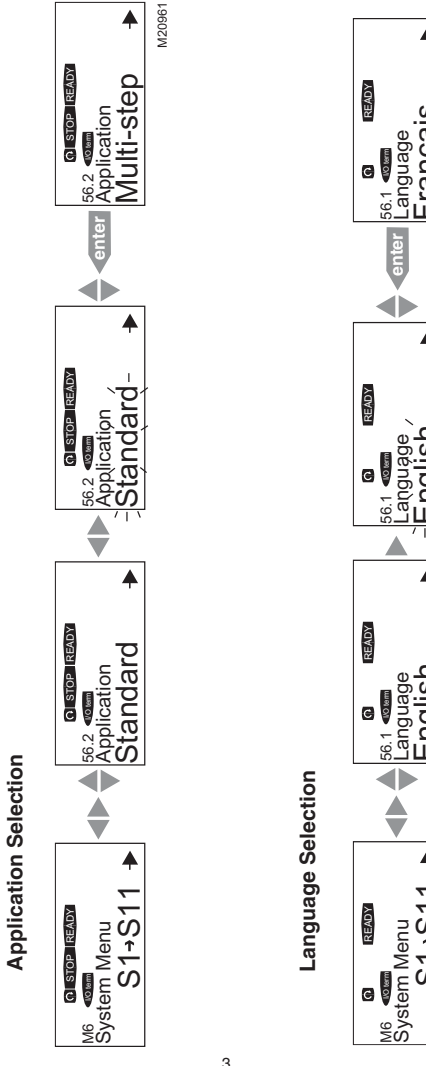

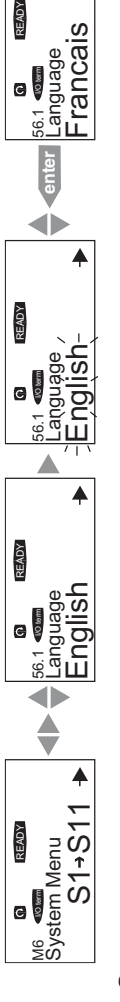

M20962

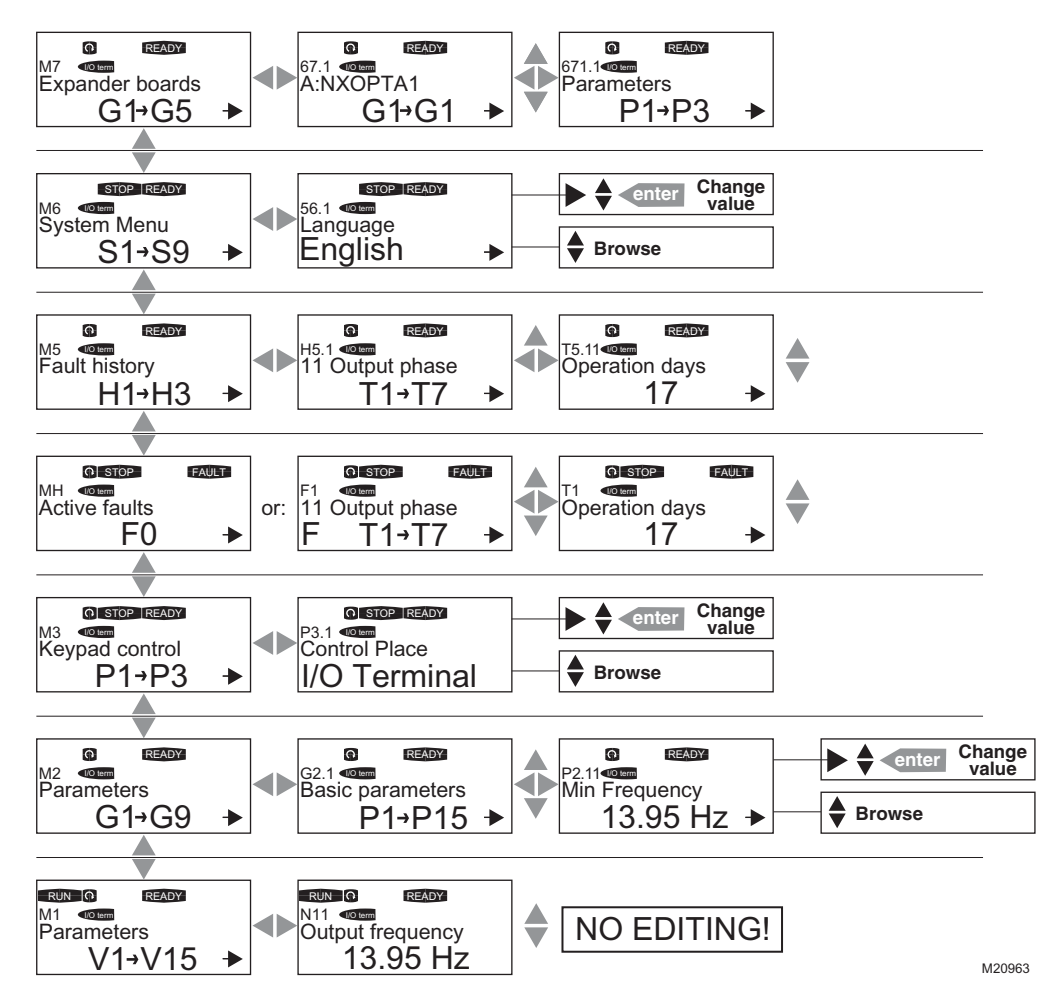

Fig. 1. Control panel menus.

#### IMPORTANT

There are some special functions that can be performed when in the M3 (Keypad Control) menu:

- Select the keypad as the active control place by keeping the START button pushed down for 3 seconds when the motor is running. The keypad will become the active control place and the current frequency reference and direction will be copied to the keypad.
- Select the keypad as the active control place by keeping the STOP button pushed down for 3 seconds when the motor is stopped. The keypad will become the active control place and the current frequency reference and direction will be copied to the keypad.
- Copy the frequency reference set elsewhere (I/ O, fieldbus) to the panel by keeping the ENTER button pushed down for 3 seconds.
- Note that if you are in any other than M3 menu these functions will not work.
- Note that if you are in some other than M3 menu and try to start the motor by pressing the START button when the keypad is not selected as the active control place you will get an error message Keypad Control NOT ACTIVE.
- NOTES:
  - By default, the motor can be stopped at all times by pushing the STOP button regardless of the selected control place.
  - This default setting can be inactivated by giving parameter Stop Button Activated (P3.4 or P3.6) (menu M3) the value 0.
  - With this 0 value given to the parameter, pushing the STOP button stops the motor only when the keypad has been selected as the active control place.

#### Table 1. Faults and Fault Codes.

| Code | Fault                                 |
|------|---------------------------------------|
| 1    | Overcurrent                           |
| 2    | Overvoltage                           |
| 3    | Earth fault                           |
| 5    | Charging switch                       |
| 6    | Emergency stop                        |
| 7    | Saturation Trip                       |
| 8    | System fault                          |
| 9    | Undervoltage                          |
| 10   | Input line supervision                |
| 11   | Output phase supervision              |
| 12   | Brake chopper supervision             |
| 13   | Frequency converter under-temperature |
| 14   | Frequency converter overtemperature   |
| 15   | Motor stalled                         |
| 16   | Motor overtemperature                 |
| 17   | Motor underload                       |
| 22   | EEPROM checksum fault                 |
| 24   | Counter fault                         |
| 25   | Microprocessor watchdog fault         |
| 26   | Start-up prevented                    |
| 29   | Thermistor fault                      |
| 31   | IGBT temperature (hardware)           |
| 32   | Fan cooling                           |
| 34   | CAN bus communication                 |
| 36   | Control unit                          |

#### Table 1. Faults and Fault Codes. (Continued)

| 37 | Device change                                                    |
|----|------------------------------------------------------------------|
| 38 | Device added                                                     |
| 39 | Device removed                                                   |
| 40 | Device unknown                                                   |
| 41 | IGBT temperature                                                 |
| 42 | Brake resistor                                                   |
| 43 | Encoder fault                                                    |
| 44 | Device change (default paramater)                                |
| 45 | Device added (default paramater)                                 |
| 50 | Analog input I $_{in}$ < 4 mA (selected signal range 4 to 20 mA) |
| 51 | External fault                                                   |
| 52 | Keypad communication fault                                       |
| 53 | Fieldbus fault                                                   |
| 54 | Slot fault                                                       |

## Honeywell

#### Automation and Control Solutions

Honeywell International Inc. 1985 Douglas Drive North Golden Valley MN 55422 Honeywell Limited-HoneywellLimitée 35 Dynamic Drive Scarborough, Ontario M1V 4Z9

63-2608 B.B. 2-03 Printed in U.S.A.